## Inhaltsverzeichnis

| 5 | Working with NX                                    | . 3 |
|---|----------------------------------------------------|-----|
|   | 5.1 Creating items in Teamcenter                   | . 3 |
|   | Create 5.2 Items with the help of NX               | 4   |
|   | 5.3 Revision and save parts                        | . 5 |
|   | 5.4 Teamcenter Navigator                           | . 6 |
|   | 5.5 Teamcenter Navigator Search                    | . 7 |
|   | 5.6 Teamcenter Navigator Advanced Search           | . 8 |
|   | 5.7 Teamcenter functions in the assembly Navigator | . 8 |
|   |                                                    |     |

2/8

Printed on 2025/07/07 04:47

# **5 Working with NX**

## 5.1 Creating items in Teamcenter

Create a new part in Teamcenter as usual:

Select "File  $\rightarrow$  New  $\rightarrow$  Item" and select the type FFG Engineering Item .

Assign an item ID and assign a (temporary) name.

| Neues Element                                                                                             |                                                                                                    |                             |                             |                                  | G                   |          | -    |
|----------------------------------------------------------------------------------------------------|----------------------------------------------------------------------------------------------------|-----------------------------|-----------------------------|----------------------------------|---------------------|----------|------|
| bjekterstellungs                                                                                          | informationen                                                                                                    |                             |                             |                                  |                     |          |      |
| Erstellungsinformat                                                                                       | ionen für Geschäftsobjekt                                                                                        | definieren                  |                             |                                  |                     |          |      |
| FFG Engin                                                                                                 | eering Item                                                                                                    |                             |                             |                                  |                     |          |      |
|                                                                                                    |                                                                                                    |                             |                             |                                  |                     | Allge    | meir |
| + Elementinform                                                                                           | ationen (Erforderlich)                                                                                           |                             |                             |                                  |                     |          |      |
| ID:                                                                                                    | X.0004.7703                                                                                                    |                             | "X."nnnn"."                 | 'nnnn 👻 Z                        | luweiser            | n        |      |
| Name:*                                                                                                    | NX Example                                                                                                    |                             |                             |                                  |                     |          |      |
| Falls Sie eine ID<br>If you enter an ID                                                                   | aus dem Namenskatalog<br>from the naming catalog,                                                                | wählen, wird<br>the choosen | i der oben ei<br>name above | ingetragene N<br>e will be overv | lame ül<br>vritten. | berschri | eber |
| Falls Sie eine ID<br>If you enter an ID<br>Ben.ID:                                                        | aus dem Namenskatalog<br>from the naming catalog,<br>15                                                          | wählen, wird<br>the choosen | l der oben ei<br>name above | ingetragene N<br>e will be overv | lame ül<br>vritten. | berschri | eben |
| Falls Sie eine ID<br>If you enter an ID<br>Ben.ID:<br>Für Mengeneinhe<br>Unit of Measure e                | aus dem Namenskatalog<br>from the naming catalog,<br>15<br>it Stück: Feld leer lassen,<br>ach: leave field empty | wählen, wird<br>the choosen | 1 der oben e<br>name above  | ingetragene N<br>e will be overv | ≬ame ül<br>vritten. | berschri | eber |
| Falls Sie eine ID<br>If you enter an ID<br>Ben.ID:<br>Für Mengeneinhe<br>Unit of Measure e<br>Maßeinheit: | aus dem Namenskatalog<br>from the naming catalog,<br>15<br>it Stück: Feld leer lassen,<br>ach: leave field empty | wählen, wird<br>the choosen | I der oben ei<br>name above | ingetragene N<br>a will be overv | lame ü<br>vritten.  | berschri | eber |
| Falls Sie eine ID<br>If you enter an ID<br>Ben-ID:<br>Für Mengeneinhe<br>Unit of Measure e<br>Maßeinheit: | aus dem Namenskatalog<br>from the naming catalog,<br>15<br>it Stück: Feld leer lassen,<br>ach: leave field empty | wählen, wird<br>the choosen | 1 der oben ei<br>name above | ingetragene N                    | Varme ül            | berschri | eben |
| Falls Sie eine ID<br>If you enter an ID<br>BenJD:<br>Für Mengeneinhe<br>Unit of Measure e<br>Maßeinheit:  | aus dem Namenskatalog<br>from the naming catalog,<br>15<br>it Stück: Feld leer lassen,<br>ach: leave field empty | wählen, wird<br>the choosen | 1 der oben ei<br>name above | ingetragene N<br>a will be overv | Varme ül            | berschri | eben |

Press "Next".

Enter the essential master data.

| Release Information |
|---------------------|
|                     |
|                     |
|                     |
| *                   |
| -                   |
|                     |
|                     |
|                     |
|                     |
|                     |
|                     |

Choose a name from the naming catalog.

| New Item               |                       |       |                             |        |
|------------------------|-----------------------|-------|-----------------------------|--------|
| efine business obje    | ct create information | 1     |                             |        |
| Define business object | create information    |       |                             |        |
| # FFG Enginee          | ring Item Revisi      | ion   |                             |        |
|                        | ·                     |       |                             | Genera |
| Char. Key:             |                       | ~     |                             |        |
| Check-out?:            | ⊖ True                |       |                             |        |
| Naming Catalog ID:     | Haupts                | ~     |                             | _      |
| PL:                    | Value                 |       | Description                 |        |
| Procur.Ind.:           | 1384                  |       | HAUPTSPINDEL   MAIN SPINDLE | -      |
| Q-Code:                |                       | ¥     |                             |        |
| Revision:              |                       | ¥     |                             |        |
| Revision:              |                       | *     |                             |        |
|                        |                       |       |                             |        |
|                        |                       | < Bac | k Next > Finish             | Close  |

Press "Finish". Then select the newly created item or item revision and start NX via <sup>9</sup> in the menu bar. Once you save the part file in NX, the dataset (UGMaster) is placed under the Item Revision.

#### Create 5.2 Items with the help of NX

• The creation of a new item in Teamcenter is performed in NX as follows:

|    | N                     | X 🛛 🖬<br>Datei | Startseite                              | 🗠   👉 陷 🔂 🤆<br>Baugruppen | 🔁 🗋 🔹 🛹 🛛<br>Analyse |
|----|-----------------------|----------------|-----------------------------------------|---------------------------|----------------------|
|    | C                     | <u>N</u> eu    |                                         | 5.11                      | Strg+N               |
|    |                       | Öffne<br>Nicht | Erzeugt eine<br>verwattetes <u>t</u> er | neue Datei.<br>Fottnen    | Strg+0               |
|    |                       | <u>L</u> eseze | ichen öffnen                            |                           |                      |
|    |                       | <u>S</u> chlie | ßen                                     |                           | •                    |
| 1. | Create a new data rec | ord via f      | ile → New                               |                           |                      |
| 2. | Create a new record v | ia Ctrl+I      | N                                       |                           |                      |

- The creation of a new item as master part is visible as relationship "master" and contains the model.
- The creation of a new non-master part is visible as relationship "specification" and contains the DrawingPart.

| Pro Drawing            |              |                  |                    |                 |                |                        |     |
|------------------------|--------------|------------------|--------------------|-----------------|----------------|------------------------|-----|
| Vorlagen               |              |                  |                    |                 | ^              | Vorschau               |     |
|                        |              |                  |                    | Enheiten mm     | *              |                        |     |
| Name                   | Typ          | Enheiten         | Beciehung          | Eigentümer      | Dementtyp      |                        |     |
| #F8 - rsl.20,meg.medel | Konstruktion | rem:             | master             | infedbe (d.,    | HIS Engineerin |                        |     |
| 🔊 Leexfolme Voelage    | Konstruktion | mm               | Kein               | Kein            | Kein           |                        |     |
| Leexisivne Vorlage     | Baugruppen   | mm               | Kein               | Kein            | Kein           | Keine Vorscheu möglich |     |
| ame und Attribute      |              |                  |                    |                 |                |                        |     |
| Name                   | Wet          |                  |                    | Andere Paran    | atar           |                        | ^   |
| t 🍓 10                 | 🔅 Depend     | licker Sie, am d | e Zoreisung durch. | Alternative The |                |                        | 0.  |
| 2 🛃 Andenungestand     | 💐 Depend     | ikker tie, so d  | Aveilarg darch.    |                 |                |                        | 1   |
| 2 🛃 Name               | # Depel      | Ader Se, and     | t Jonetsung durch. | Projekte        |                |                        | 12  |
| #geneteriaType         | HALS         |                  |                    | Ordner          |                |                        |     |
|                        |              |                  |                    | Alexander       |                |                        | - m |

Here, certain mandatory attributes must be assigned to the newly created item.

#### 5.3 Revision and save parts

- The revision of **Master parts** is also carried out: Menu File → Save → Save as...
- Create as new change status (revision)
- Save as new element creates a new part under a new part number
- Save as Alt-Rep creates a new dataset with altern. Geometry presentation under the current part / revision master.

1

| Save Parts As                   |                          |     |                     |             |               |                     |          | υ×    |
|---------------------------------|--------------------------|-----|---------------------|-------------|---------------|---------------------|----------|-------|
| Select Parts                    |                          | ^   | Name and Attrib     |             |               | ^                   |          |       |
| Seve As Scope                   | Work Part                | -   |                     | PPG Er      | gineering Dem | ingineering Item Re |          |       |
| Action                          | -                        | •   | Object Name         | D 🛛         | Marre Norre   | Revision            | Projecta |       |
| Save As                         | New Revision<br>New Item | -   | 1 x.0000.3311-      | ×.0000.3311 | STAENDERBAUG  | * Double-click t    | 00002    |       |
| Other Parameters                | New Revision             |     |                     |             |               | 2                   |          |       |
| Dependent Files Save As option  | Save All                 | •   |                     |             |               |                     |          |       |
|                                 |                          |     |                     |             |               |                     |          |       |
|                                 |                          |     | *                   | 1           | 11            |                     |          |       |
|                                 |                          |     | Secondary Attribute | 6           |               |                     |          | 100   |
|                                 |                          |     | Edit Non Mesters to | Сору        |               |                     |          | P     |
|                                 |                          |     | Projects            |             |               |                     |          | 2     |
|                                 |                          |     |                     |             |               |                     | < C      | ancel |
| Save as action - New element    | / New c                  | han | ge stati            | JS          |               |                     |          |       |
| Double-click to assign a new re | evision i                | nun | ber to t            | the Iter    | n Revisi      | on.                 |          |       |

• If an item revision contains dependent files in addition to the **Master part**, the documents to be transferred can be selected if this is defined in the preferences.

#### 5.4 Teamcenter Navigator

- The Teamcenter Navigator shows the current folder structure of the user.
- The columns can be adjusted as required.

| chtsstil           |              |        |                | Struktur      | -      |
|--------------------|--------------|--------|----------------|---------------|--------|
| )bjekt 🔺           | Nummer       | Änderu | Beschreibung   | Тур           | Ausgec |
| 🔮 Teamcenter       |              |        |                |               |        |
| 🔹 🏠 Home           |              |        | tcadm          | Persönliche A |        |
| 🕂 🎬 Newstuff       |              |        | tcadm          | Newstuff Fol  |        |
| - 🤧 X.0003.0000    | X.0003.0000  |        |                | FFG Engineeri |        |
| e 🐣 X.0003.0000    | X.0003.0000  | 00     |                | FFG Engineeri |        |
| A.0003.0           | X.0003.0000  | 00     |                | Model         |        |
| 😑 🥵 X.0003.0001 TR | X.0003.0001  |        |                | FFG Engineeri |        |
| - 🚴 X.0003.0001    | X.0003.0001  | 00     |                | FFG Engineeri |        |
| - 🔊 X.0003.0       | X.0003.0001  | 00     |                | Model         |        |
| X.0003.0           | X.0003.0001  | 00     | X.0003.0001-00 | Drawing       |        |
| + 🔧 XD.0000.0001   | XD.0000.0001 |        |                | FFG Document  |        |
| + 🕒 Kürzlich       |              |        |                |               |        |
| 🔹 🔯 Meine Suche    |              |        |                |               |        |
| + 😭 Projekte       |              |        |                |               |        |
| + 📋 Zwischenablage |              |        |                |               |        |

• The following file operations are possible with RMT:

| Object 🔺           | Number       | Revision   | Description | Туре            | Checke |
|--------------------|--------------|------------|-------------|-----------------|--------|
| + 🎽 Newstuff       |              |            | jdoe        | Newstuff Fol    |        |
| 😑 🍋 Testbaugruppen |              |            |             | Folder          |        |
| + 🔧 X.0000.3311    | X.0000.3311  |            |             | FFG Engineeri   |        |
| 🖲 🔧 X.0000.3       | Defeat       |            |             | FFG Engineeri   |        |
| + 🔧 X.0000.3       | Kerresh      |            |             | FFG Engineeri   |        |
| + 🔧 X.0000.3       | Open         |            |             | FFG Engineeri   |        |
| + 🔧 X.0000.3       | Cut          |            |             | FFG Engineeri   |        |
| 🖲 🔧 X.0000.3       |              |            |             | FFG Engineering | Item   |
| + 🔧 X.0000.9       | Сору         |            |             | FFG Engineeri   |        |
| + 🔧 X.0001.8       | Add Compone  | nt 2       |             | FFG Engineeri   |        |
| + 🔧 X.0001.8       |              |            |             | FFG Engineeri   |        |
| • 🔧 X.0001.8       | Projects 3   |            |             | FFG Engineeri   |        |
| + 🔧 X.0004.4:      | Show Require | ment Links |             | FFG Engineeri   |        |
| the Court          |              |            |             | Falder          |        |

1. Cut and Copy has the same effect as in the "My Teamcenter" environment 2. Opens the "Add Component" dialog

Add the object to a project

### **5.5 Teamcenter Navigator Search**

| Anishtstil                                                                                                    |                     | <ul> <li>Teamcenter Navigator</li> </ul> |               |         |                   |               |            |
|----------------------------------------------------------------------------------------------------|---------------------|------------------------------------------|---------------|---------|-------------------|---------------|------------|
| Opiet       Nummer       Anderu-       Beschreibung       Typ       Ausge-         Image: Newstuff       Interventer       Interventer                                                                                                    |                     | Ansichtsstil                             |               |         |                   | F: Struktur   | •          |
| 1. Search Wildcards as in Teamcenter area                                                                                                    |                     | Objekt 🔺                                 | Nummer        | Änderu  | Beschreibung      | Тур           | Ausgec     |
| 1. Search Wildcards as in Teamcenter area                                                                                                    |                     | - 🔮 Teamcenter                           |               |         |                   |               |            |
| Norschau          Vorschau       Vorschau         Vorschau       Vorschau                                                                                                    |                     | + 🏠 Home                                 |               |         | tcadm             | Persönliche A |            |
| Image: standard sequence of the sequence of the |                     | 😑 🊞 Newstuff                             |               |         | tcadm             | Newstuff Fol  |            |
| 1. Search Wildcards as in Teamcenter area                                                                                                    |                     | - 🔥 X.0003.0000                          | X.0003.0000   |         |                   | FFG Engineeri |            |
| Suchen       X0003.0001 TR.       X0003.0001 00       Model         X0003.0001 TR.       X0003.0001 00       X0003.0001 00       Model         X0003.0001 X0.0003.0001 00       X0003.0001 00       X0003.0001 00       Model         X00001 X0.0003.001 00       X0003.0001 00       X0003.0001 00       Model         X00001 X0.0003.001 00       X0003.0001 00       X0003.0001 00       X0003.0001 00         X00001 X0.0003.001 00       X0003.0001 00       X0003.0001 00       X0003.0001 00         X00001 X0.0003.001 00       X0003.0001 00       X0003.0001 00       X0003.0001 00         X00001 X0.0000.001 00       X0003.0001 00       X0003.0001 00       X0003.0001 00         X00001 X0.0000.001 00       X0003.0001 00       X0003.0001 00       X0003.0001 00         X00001 00       X00001 X0.0000.001 00       X0003.0001 00       X0003.0001 00         X00001 00       X00001 X0.0000.001 00       X00000.001 00       X00000.001 00         X00001 00       X00001 00       X00000.001 00       X00000.001 00         X00001 00       X00001 00       X00000.001 00       X0000.000 00         X00001 00       X00001 00       X00000.000 00       X0000.000 00         X00001 00       X00001 00       X00000.000 00       X0000.000 00                                                                                                    |                     | ė 🏇 X.0003.0000                          | X.0003.0000   | 00      |                   | FFG Engineeri | -          |
| 1. Search Wildcards as in Teamcenter area          2.       Advanced Search                                                                                                    |                     | - 🔊 X.0003.0                             | . X.0003.0000 | 00      |                   | Model         |            |
| 1. Search Wildcards as in Teamcenter area                                                                                                    |                     | 🖹 🥵 X.0003.0001 TR                       | X.0003.0001   |         |                   | FFG Engineeri |            |
| Image: Sector Widdcards as in Teamcenter area         2.                                                                                                    |                     | ⊨ 🏇 X.0003.0001                          | X.0003.0001   | 00      |                   | FFG Engineeri |            |
| I. Search Wildcards as in Teamcenter area         2.                                                                                                    |                     | - 🍙 X.0003.0                             | . X.0003.0001 | 00      |                   | Model         |            |
| I. Search Wildcards as in Teamcenter area         2.                                                                                                    |                     | - 🖧 X.0003.0                             | . X.0003.0001 | 00      | X.0003.0001-00    | Drawing       |            |
| I. Search Wildcards as in Teamcenter area         2.                                                                                                    |                     |                                          | XD.0000.0001  |         |                   | FFG Document  |            |
| Image: Contract of the second second seco |                     | + 🕒 Kürzlich                             |               |         |                   |               | -          |
| Suchen       1         Loool       Enveiterte Suche         Enveiterte Suche       2         Filter durchsuchen       A         Detailebene       Vollständig         Anderungsstand       Alle         Typ       Alle         Option Teilweise geladen       •         Option Teilweise geladen       •         Vorschau       •         Vorschau       •         I. Search Wildcards as in Teamcenter area         2.       Advanced Search                                                                                                    |                     | * [                                      | m             |         |                   |               | •          |
| I. Search Wildcards as in Teamcenter area   2.                                                                                                    |                     | Suchan                                   |               |         |                   |               |            |
| I. Search Wildcards as in Teamcenter area   2.                                                                                                    |                     | vanel                                    |               |         | _                 |               |            |
| Enverietet Suche   Filter durchsuchen   Detailebene   Vollständig   Alle   Typ   Alle   Iadeoptionen für Baugruppen   Nur Struktur laden   Option   Teilweise geladen   Kontest Änderungsstandregel/Konfiguration   Latest Working   Dialogfenster "Ladeoptionen"     Vorschau     1. Search Wildcards as in Teamcenter area   2.     Advanced Search                                                                                                    |                     | X.000 1                                  |               |         |                   |               | -          |
| Filter durchsuchen         Detsilebene         Vollständig         Änderungsstand         Alle         Typ         Alle         Vorschau         Vorschau         Vorschau         1. Search Wildcards as in Teamcenter areal         2.                                                                                                    |                     | Erweiterte Suche 2                       |               |         |                   |               |            |
| Filter durchsüchen   Detailebene   Vollständig   Anderungsstand   Typ     Ladeoptionen für Baugruppen   Nur Struktur laden   Option   Teilweise geladen   Kontext Änderungsstandregel/Konfiguration   Latest Working   Dialogfenster "Ladeoptionen"     Vorschau     1. Search Wildcards as in Teamcenter area   2.     Advanced Search                                                                                                    |                     |                                          |               |         |                   |               |            |
| Detailebene Vollständig   Änderungsstand Alle   Typ Alle     Ladeoptionen für Baugruppen   Nur Struktur laden   Option Teilweise geladen   Kontext Änderungsstandregel/Konfiguration   Latest Working     Dialogfenster "Ladeoptionen"     Vorschau     1. Search Wildcards as in Teamcenter area   2.     Advanced Search                                                                                                    |                     | Filter durchsuchen                       |               |         |                   |               | ^          |
| Anderungsstand   Typ     Ladeoptionen für Baugruppen     Nur Struktur laden     Option   Teilweise geladen   Kontest Änderungsstandregel/Konfiguration     Latest Working     Dialogfenster "Ladeoptionen"     Vorschau     Vorschau     1. Search Wildcards as in Teamcenter area     2.     Alle                                                                                                    |                     | Detailebene Vollständig                  |               |         |                   |               | •          |
| Typ       Alle         Ladeoptionen für Baugruppen       3         Nur Struktur laden       •         Option Teilweise geladen       •         Konteet Änderungsstandregel/Konfiguration       •         Latest Working       •         Vorschau       •         Vorschau       •         1. Search Wildcards as in Teamcenter area                                                                                                    |                     | Änderungsstand Alle                      |               |         |                   |               | *          |
| Ladeoptionen für Baugruppen         Nur Struktur laden         Option Teilweise geladen         Kontext Änderungsstandregel/Konfiguration         Latest Working         Dialogfenster "Ladeoptionen"         Vorschau         Vorschau         1. Search Wildcards as in Teamcenter area         2.                                                                                                    |                     | Typ Alle                                 |               |         |                   |               | -          |
| Ladeoptionen für Baugruppen       3         Nur Struktur laden       •         Option Teilweise geladen       •         Kontext Änderungsstandregel/Konfiguration       •         Latest Working       • Dialogfenster "Ladeoptionen"         Vorschau       •         1. Search Wildcards as in Teamcenter area       2.         Advanced Search       •                                                                                                    |                     |                                          |               |         |                   |               |            |
| Nur Struktur laden       3         Option Teilweise geladen       Tonteet Änderungsstandregel/Konfiguration         Latest Working       Dialogfenster "Ladeoptionen"         Vorschau       Vorschau         1. Search Wildcards as in Teamcenter area         2.       Advanced Search                                                                                                    |                     | Ladeoptionen für Baugrup                 | pen           |         |                   | -             | <u>م</u> ۱ |
| Option Teilweise geladen         Kontext Änderungsstandregel/Konfiguration         Latest Working       Dialogfenster "Ladeoptionen"         Vorschau       Image: Construction         Vorschau       Image: Construction         1. Search Wildcards as in Teamcenter area       Advanced Search         2.       Advanced Search                                                                                                    |                     | Nur Struktur laden                       |               |         |                   | 3             |            |
| Option Tellweise geladen<br>Kontext Änderungsstandregel/Konfiguration<br>Letest Working Dialogfenster "Ladeoptionen"<br>Vorschau<br>Norschau<br>1. Search Wildcards as in Teamcenter area<br>2. Advanced Search                                                                                                    |                     |                                          |               |         |                   |               |            |
| Kontext Anderungsstandregel/Konfiguration         Latest Working         Vorschau         Vorschau         Image: Construction of the second second                                                                                                    |                     | Option Teilweise geladen                 |               | •       |                   |               |            |
| Latest Working       Dialogfenster "Ladeoptionen"         Vorschau       Image: Construction of the second second se                                             |                     | Kontext Anderungsstandregel/             | Konfiguration |         |                   |               |            |
| Vorschau<br>I. Search Wildcards as in Teamcenter area<br>2. Advanced Search                                                                                                    |                     | Latest Working                           |               | ▼ Di    | alogfenster "Lade | optionen"     |            |
| Vorschau<br>Vorschau<br>1. Search Wildcards as in Teamcenter area<br>2. Advanced Search                                                                                                    |                     | L                                        |               |         |                   |               |            |
| 1. Search Wildcards as in Teamcenter area<br>2. Advanced Search                                                                                                    |                     | Vorschau                                 |               |         |                   |               | ^          |
| 1. Search Wildcards as in Teamcenter area<br>2. Advanced Search                                                                                                    |                     |                                          |               |         |                   |               |            |
| 1. Search Wildcards as in Teamcenter area         2.         Advanced Search                                                                                                    |                     |                                          |               |         |                   |               |            |
| 1. Search Wildcards as in Teamcenter area         2.       Advanced Search                                                                                                    |                     |                                          |               |         |                   |               |            |
| 1. Search Wildcards as in Teamcenter area         2.       Advanced Search                                                                                                    |                     |                                          |               | -       |                   |               |            |
| 1. Search Wildcards as in Teamcenter area         2.       Advanced Search                                                                                                    |                     |                                          |               |         |                   |               |            |
| 1. Search Wildcards as in Teamcenter area         2.       Advanced Search                                                                                                    |                     |                                          |               |         |                   |               |            |
| 1. Search Wildcards as in Teamcenter area         2.       Advanced Search                                                                                                    |                     |                                          |               |         |                   |               |            |
| 1. Search Wildcards as in Teamcenter area         2.       Advanced Search                                                                                                    |                     |                                          |               |         |                   |               |            |
| 1. Search Wildcards as in Teamcenter area         2.       Advanced Search                                                                                                    |                     |                                          |               |         |                   |               |            |
| 1. Search Wildcards as in Teamcenter area         2.         Advanced Search                                                                                                    |                     |                                          |               |         |                   |               | 1          |
| 2. Advanced Search                                                                                                    | 1. Search Wildcards | as in Teamcenter a                       | area          |         |                   |               | 1          |
|                                                                                                    | 2.                  |                                          | Adva          | inced S | Search            |               |            |

Loading options for assemblies

## 5.6 Teamcenter Navigator Advanced Search

| 0                       | Erweiterte Suche         |            |                 |                                           |             |        |                   |               |       |        |              | ×      |
|-------------------------|--------------------------|------------|-----------------|-------------------------------------------|-------------|--------|-------------------|---------------|-------|--------|--------------|--------|
| 5                       | sche definieren          |            | 0. 1            | Durchsuchen                               | - 3         |        |                   |               |       |        |              |        |
| 5                       | chenach Beliebige        | Objekt +   |                 | Suche in D Letter Suche                   |             | 0 1    |                   |               |       |        |              |        |
|                         | Suthisteries             |            |                 | Objekt .                                  | Nummer      | Andenu | Beschweibung      | Tup           | Autor | Status | Datum o      | in.    |
|                         |                          |            | •               | X.8000.8002-00 LOCATL.                    | X.0000.0002 | 00     |                   | FFG Engineeri |       |        | 15-Jul-20    | 91     |
|                         | Subceicherholge          |            | ^               | + 3+4,0000,0002-00 PIN                    | X.0000.0002 | 00     |                   | FFG Engineeri |       | 6R     | 25-Jul-20    | 181    |
|                         | ID .                     | 8.000**    |                 | × 💩 X.0006-0004-00 HOLDEN                 | X.0080.0084 | 00     |                   | PPG Engineeri |       | 65     | 13-349-20    | 191-   |
|                         | Name                     |            |                 | + 🚴 X.8000.800540 MAIN SP                 | X.0000.0085 | 00     |                   | FFG Engineeri |       | ER.    | 17-Jul-20    | 190    |
|                         | Enchrohem                |            |                 | * 🚯 X.8000.8007-00 PUDER T                | X.0080.00ET | 00     |                   | FFG Engineeri |       | ER, PS | 36-Jul-30    | 180    |
|                         |                          |            |                 | X3000.2859-00 ELEKTRD                     | X,0000.2009 | 00     |                   | PFG Engineeri |       |        | 16-Jul-20    | 191    |
|                         | Anderungsstand           |            |                 | + 3 X.8000.2860-00 SCHLAU                 | X.0680.2860 | 00     |                   | FFG Engineeri |       |        | 16-Jul-20    | 191    |
|                         | Detumeksterlam           |            | A               | * 3 X.0000.2861-00 ELEKTRO                | X.0000.2983 | 00     |                   | FFG Engineeri |       |        | 58-Jul-30    | 191    |
|                         | De station               | No.        |                 | <ul> <li>A 1000,2862-00 ENEANS</li> </ul> | X.0000.2962 | 00     |                   | FFG Engineeri |       |        | 18-Ad-20     | 91     |
|                         | Construction of the last | - 00       |                 | A NEW AREA OF THE AREA                    | VANNO 2004  | 00     | Beliebiges Objekt | -             |       |        | 20-30-30     |        |
|                         | Eigentümer               |            |                 | A 1000 2004 00 EVERGE.                    | X 0000 2004 | 00     | Reliebiges Objekt | Notes .       |       |        | 28-A0-20     | 19.1-  |
|                         | Contract                 |            |                 | × × 1000 2005-00 FC00 KG                  | V ARRA 1966 | 00     | Baugnuppe         |               |       |        | 10-Apr-20    | 81     |
|                         | citer and                |            | -               | A 2 1000 2005 00 10400                    | 2,0000,2568 | 00     | CAM               | and a         |       |        | 16. bit. 20  | 191.   |
|                         | Eigentumogruppe          |            |                 | * A 1890 200-00 D STED                    | X 0000 2000 | 00     | Madel             | - and         |       |        | 16- Jul - 20 | 191    |
|                         | Status                   |            |                 | * A 1000.2010-00 PV574LL                  | ×.0880.2870 | 00     | Multi-CAD         |               |       |        | 36-Jul-30    | 81.    |
|                         |                          |            |                 | - A X,0000,2071-00 GEDEPK                 | ×.0000.2871 | 00     | Ausgecheckter Da  | taut. heat    |       |        | 16-Jul-20    | 91     |
|                         | Prespanerstation         |            |                 | + 🚴 X.0000.2072-00 KABEL                  | ×0080.2972  | 00     | Element           | and in        |       |        | 36-Jul-30    | 181    |
|                         |                          |            |                 | Egebrik                                   |             |        | Algemein          | potend        |       |        |              | Vielar |
| L                       |                          |            |                 | Number                                    |             |        |                   | Name          |       |        |              |        |
|                         | Suche startan            | Neue Suche | Speichere unter |                                           |             |        |                   |               |       |        |              |        |
|                         |                          |            | 0               |                                           |             |        |                   |               |       | -      | Martin       |        |
|                         |                          |            |                 |                                           |             |        |                   |               | _     |        | 1408-001     |        |
| 1.                      | Searcl                   | n crit     | eria            |                                           |             |        |                   |               |       |        |              |        |
|                         |                          |            |                 |                                           |             |        |                   |               |       |        |              |        |
| Orange: 2. Look for it: |                          |            |                 |                                           |             |        |                   |               |       |        |              |        |
| 3.                      | Displa                   | v las      | t searc         | hes                                       |             |        |                   |               |       |        |              |        |
|                         |                          | ,          |                 |                                           |             |        |                   |               |       |        |              |        |
| 4.                      | Sea                      | rches      | saved           | in "My Tea                                | mce         | nte    | r"                |               |       |        |              |        |

## 5.7 Teamcenter functions in the assembly Navigator

• Keep all Teamcenter information up to date

| Baugruppen-Navigator                                                                                                    |    |                                                                                                    |        |
|----------------------------------------------------------------------------------------------------|----|----------------------------------------------------------------------------------------------------|--------|
| Objekt 🔺                                                                                                    |    | Nummer                                                                                                    | Änderu |
| 😑 🗹 🚱 X.0000.3311-00 STAENDERBA                                                                                                    |    | V 0000 0044                                                                                                    |        |
| 🗉 🗹 🚱 X.0000.3414-00 STAENDER                                                                                                    |    | Baugruppe auswahlen                                                                                              |        |
| X.0000.2986-00 HAUPTLAGE                                                                                                    | ۶  | Teamcenter-Informationen aktuali                                                                                 | sieren |
| 🗉 🗹 🔥 X.0000.2986-00 HAUPTLAGE                                                                                                    | ~  | Öffnen                                                                                                    |        |
| - 🗹 🏤 X.0000.3567-00 ANSCHLAG                                                                                                    | G. | Charles and a line and a line and a line and a line and a line and a line and a line and a line and a line and a |        |
| 🖃 🔀 X.0000.3567-00 ANSCHLAG                                                                                                    |    | Struktur aktualisieren                                                                                           |        |
|                                                                                                    |    | Beim Speichern "Präzise" aktivierer                                                                              | 1      |
|                                                                                                    | ф  | Anordnungen                                                                                                    | ,      |
| Transformed States Action 10 (1997) 10 (1997) 10 (199 | -  | Navianterreihenfelse                                                                                             |        |
|                                                                                                    |    | Navigatorreinentoige                                                                                             | ,      |
| E - ₩ 3 X.0000.3059-00 ENDBLOCK                                                                                                    | •3 | Ausblenden                                                                                                    |        |
| • 2 2 2 2 2 2 2 2 2 2 2 2 2 2 2 2 2 2 2                                                                                                    | •  | Anzeigen                                                                                                    |        |
|                                                                                                    |    | Nursessiese                                                                                                    |        |
|                                                                                                    | -  | Nur anzeigen                                                                                                    | 9      |
|                                                                                                    |    | Projekte                                                                                                    |        |
|                                                                                                    | -  |                                                                                                    |        |
| + X.0000.3274-00 MOTORBAU                                                                                                    | Ф. | Eigenschaften                                                                                                    |        |
| ■ X.0000.3369-00 MOTORBAUC                                                                                                    | sR | X.0000.3369                                                                                                    | 00     |
| Update information from Teamcenter                                                                                                    |    |                                                                                                    |        |
|                                                                                                    |    |                                                                                                    |        |

2. Add the object to a project